LE RELEVÉ DE CARRIÈRE (RIS)

Comment obtenir votre relevé de carrière RIS ?

• •

.

.

.

Ce document est indispensable pour réaliser votre simulation de retraite.

Pour compléter le questionnaire du simulateur, vous devrez récupérer ce document. Il doit être suffisamment récent (date d'édition postérieure au 31/12/2022).

De plus, il doit s'agir d'un document au **format PDF directement téléchargé depuis le site de l'assurance retraite**. Notre simulateur ne reconnaitra pas d'autre type de relevé ou un relevé qui vous auriez scanné.

## RELEVÉ DE CARRIÈRE TOUS RÉGIMES (RIS)

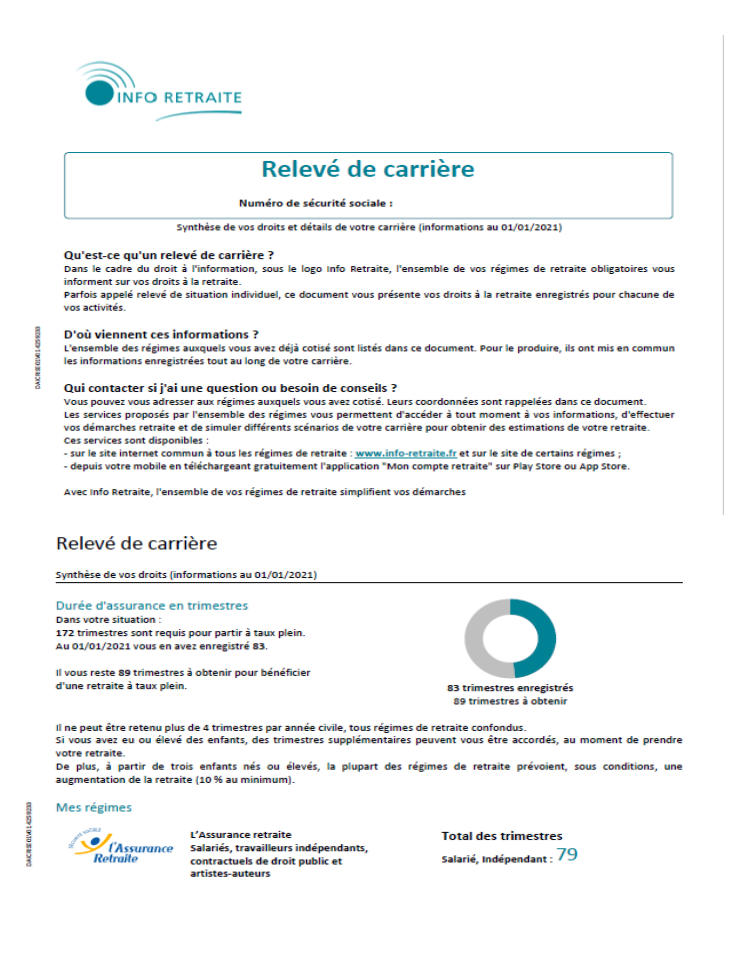

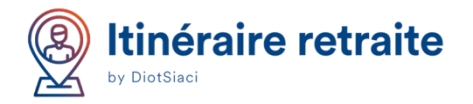

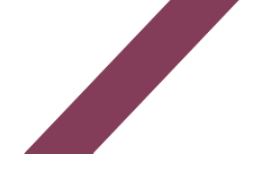

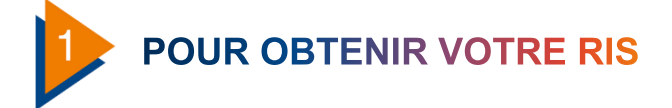

Rendez-vous sur : <u>https://www.lassuranceretraite.fr/</u>, puis cliquez, en haut à droite, sur le bouton Espace personnel. Il faudra alors renseigner vos identifiants pour accéder à votre espace.

S'il s'agit de votre 1<sup>ère</sup> visite, il sera nécessaire de procéder à la création de votre compte en cliquant sur le bouton «Créer mon compte» ou «Identifiez vous via France connect» (connexion possible avec vos identifiants AMELI ou Impots.gouv).

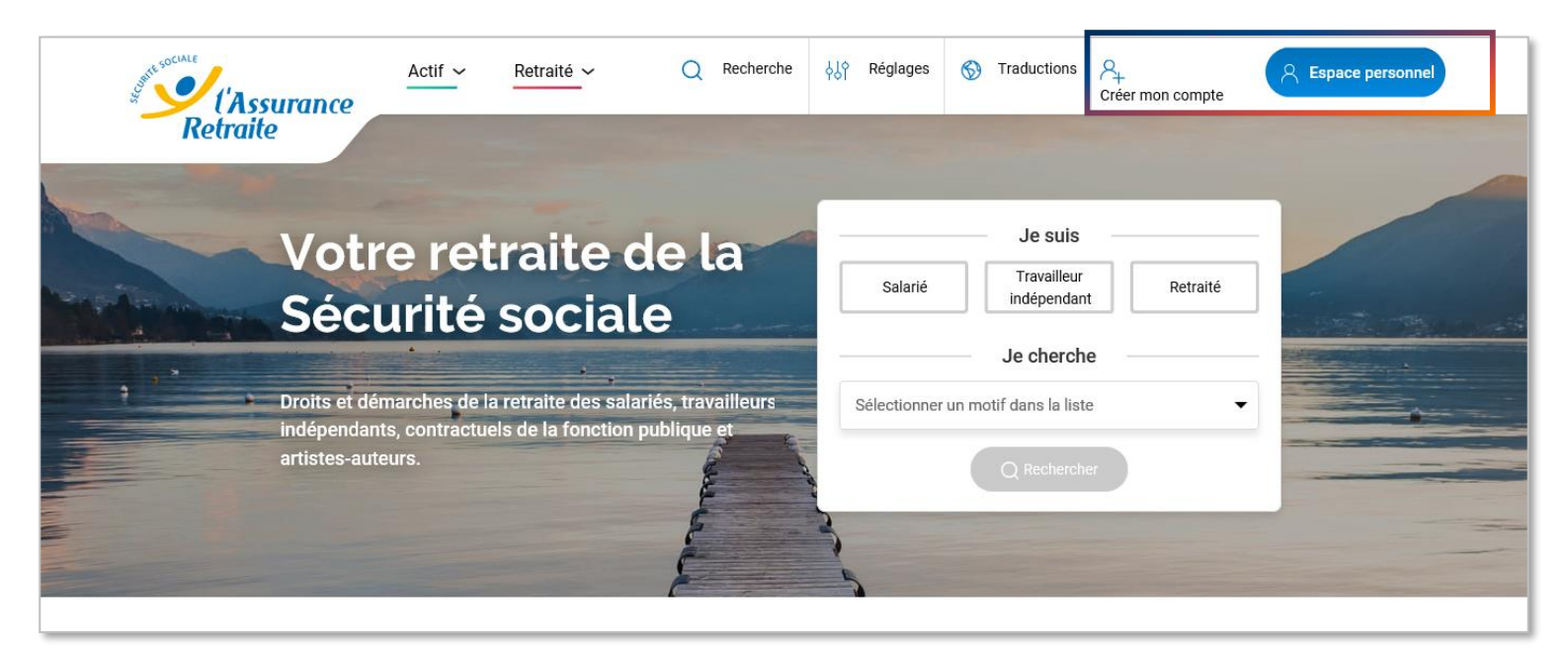

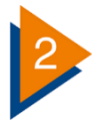

## SE CRÉER UN COMPTE PERSONNEL

| J'accède à mon espace personnel                                                                                                    |    | Identifiez-vous                                                          |
|----------------------------------------------------------------------------------------------------|----|--------------------------------------------------------------------------|
| Mut de passe<br>Mot de passe oublé ?<br>Me connecter<br>Ou<br>Ou                                                                   | OU | Je crée mon espace personnel<br>• • •<br>Mes informations personnelles   |
| ParceConnect est la solution proposée par fifait pour simplifier votre connexion aux services en ligne.<br>Découvrir FranceConnect |    | Où trover mon numéro de Sécurité Sociale ?<br>Nom de naissance<br>Prénom |
| Créez votre compte                                                                                                    |    | Date de naissance JJ M. AAAA<br>Annuler Suivant                          |

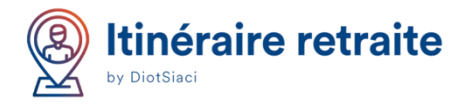

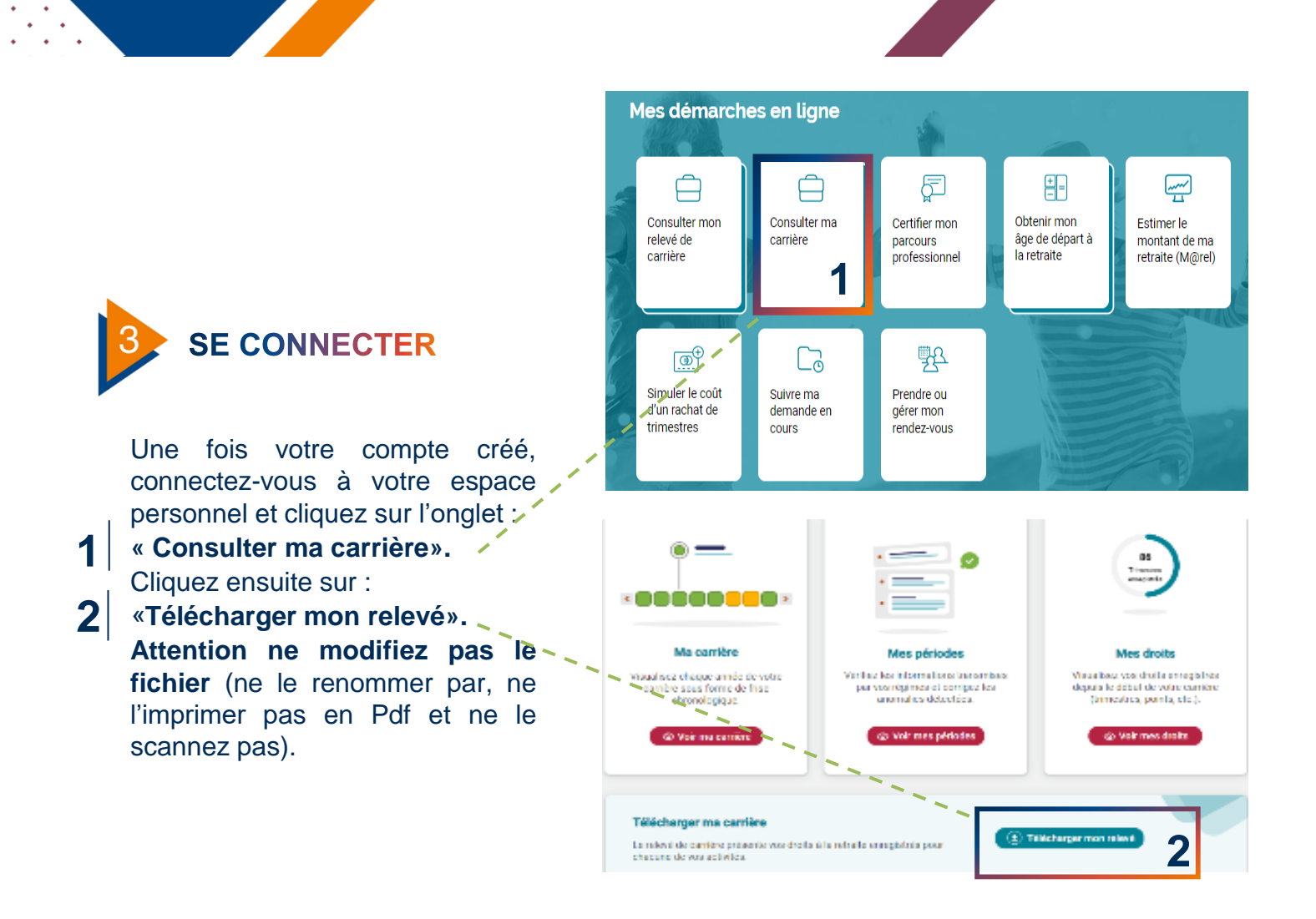

## DEPOSER VOTRE RELEVÉ DE CARRIÈRE DANS NOTRE SIMULATEUR

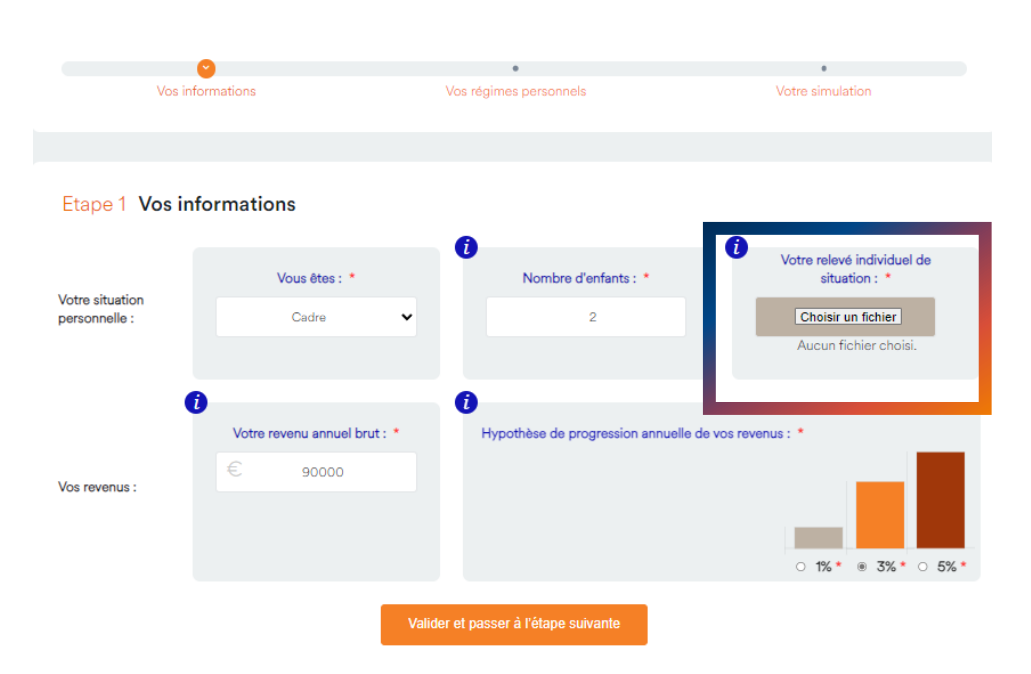

Dans votre espace personnel de la plateforme Itinéraire Retraite, à la première étape du simulateur, déposez le relevé de carrière que vous avez téléchargé <u>sans le</u> <u>renommer</u>.

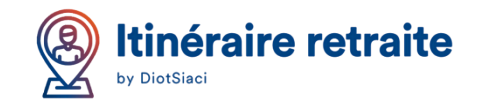